## **Online Access:** e-Delivery User Guide

e-Delivery reduces paper mail and makes keeping track of important documents simple. e-Delivery is now available for the following documents: account statements, trade confirmations, notices & disclosures and tax documents.

This guide is intended for clients who are already enrolled in Online Access. For steps on how to enrol in Online Access and e-Delivery, please see the Online Access Client Enrolment User Guide.

Here's how you can sign-up for e-Delivery through your Online Access account. Log in to Online Access at **edwardjones.ca/login.** 

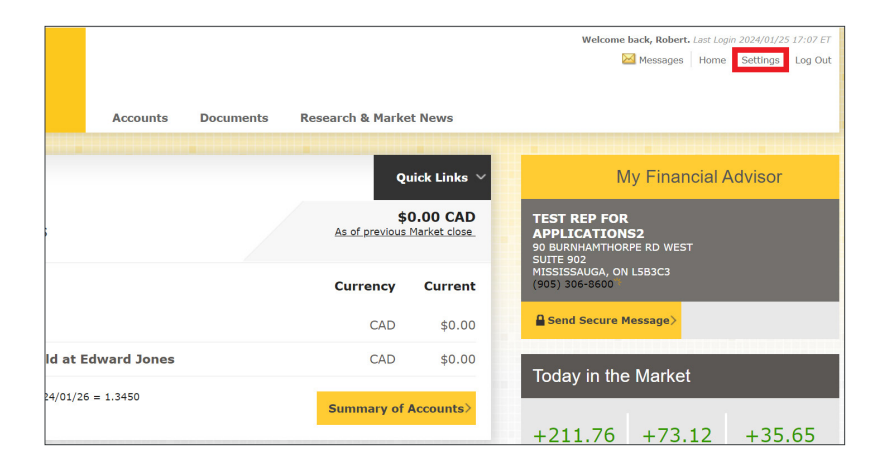

Once you are logged in, click on **Settings** located near the top right of the page.

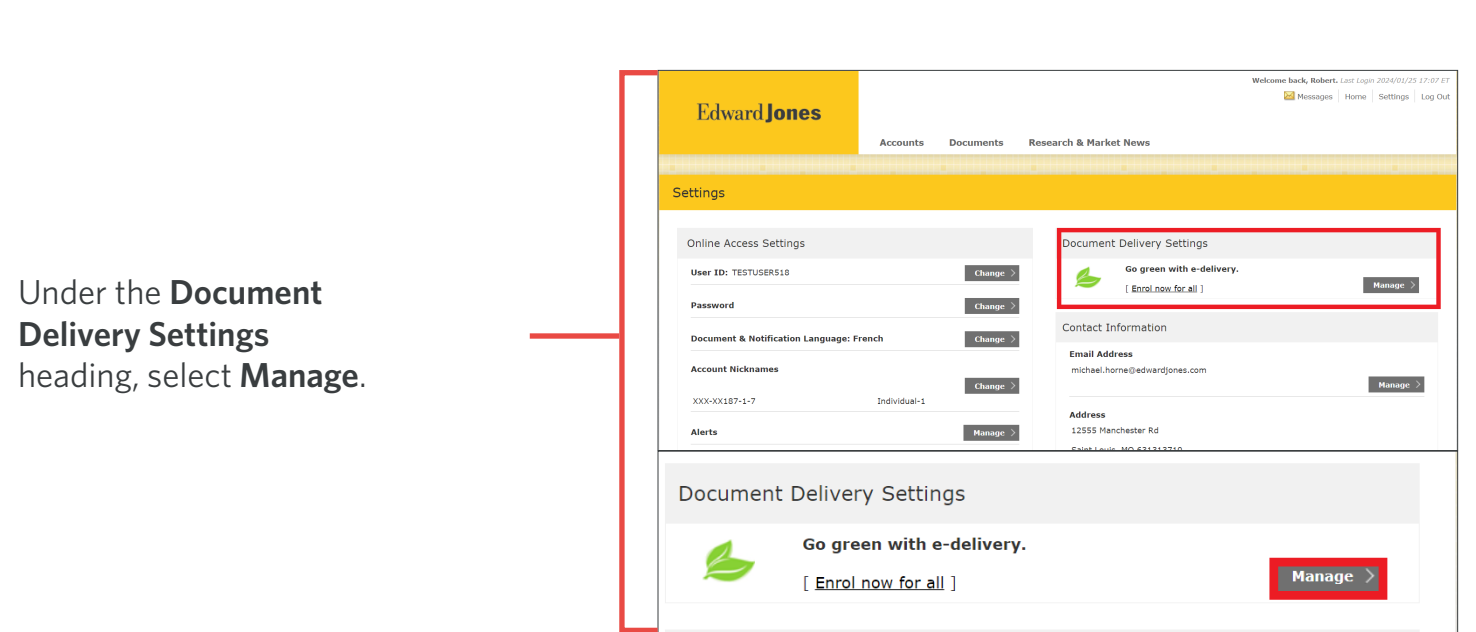

## The **Document Delivery Options** page will open.

## Edward Jones®

Next, you will be required to read the e-Delivery **Terms and Conditions.** 

Check off the box for **Select e-Delivery for all documents** to automatically enrol all of your accounts in e-Delivery or use the individual check boxes to customize your preferences by account.

|                                                                                                    |                                              |                                                                                                    |                                                                                                    | Welcome back, Robert. Last Login 2024/01/25                                                                                          | 5 17:07  |
|----------------------------------------------------------------------------------------------------|----------------------------------------------|----------------------------------------------------------------------------------------------------|----------------------------------------------------------------------------------------------------|----------------------------------------------------------------------------------------------------|----------|
|                                                                                                    |                                              |                                                                                                    |                                                                                                    | 🖾 Messages Home Settings                                                                                                    | Log O    |
| Edward lones                                                                                                    |                                              |                                                                                                    |                                                                                                    |                                                                                                    |          |
| Luwarujones                                                                                                    |                                              |                                                                                                    |                                                                                                    |                                                                                                    |          |
|                                                                                                    | Accounts                                     | Documents Research &                                                                                                    | Market News                                                                                                    |                                                                                                    |          |
|                                                                                                    |                                              |                                                                                                    |                                                                                                    |                                                                                                    |          |
|                                                                                                    |                                              |                                                                                                    |                                                                                                    |                                                                                                    |          |
| Document Delivery Option                                                                                                    | S                                            |                                                                                                    |                                                                                                    |                                                                                                    |          |
|                                                                                                    |                                              |                                                                                                    |                                                                                                    |                                                                                                    |          |
| Robert, you last updated your document of                                                                                                    | delivery preferences on                      | January 29,2024 at 16:20 ET                                                                                                    |                                                                                                    |                                                                                                    |          |
|                                                                                                    |                                              |                                                                                                    |                                                                                                    |                                                                                                    |          |
| < Clan 4: Co Croon! Polost the desumants                                                                                                    |                                              |                                                                                                    |                                                                                                    |                                                                                                    |          |
| Step 1. Go Green! Select the documents                                                                                                    | ; you want to receive by a                   | e-delivery. 🕕 Learn more about docum                                                                                                    | ent types and delivery options                                                                                                    |                                                                                                    |          |
| Step 1. Go Green! Select the documents                                                                                                    | ; you want to receive by (                   | e-delivery. 🗊 Learn more about docum                                                                                                    | ent types and delivery options                                                                                                    |                                                                                                    |          |
| Select e-delivery for all documents.                                                                                                    | s you want to receive by a                   | e-delivery. 🖤 <u>Learn more about docum</u>                                                                                                    | ent types and delivery options                                                                                                    |                                                                                                    |          |
| Select e-delivery for all documents.                                                                                                    | s you want to receive by a                   | e-delivery. 🖤 Learn more about docum                                                                                                    | ent types and delivery options                                                                                                    | Noticos & Disclosuras                                                                                                    |          |
| Select e-delivery for all documents.                                                                                                    | tatements                                    | Trade Confirmations                                                                                                    | Tax Forms                                                                                                    | Notices & Disclosures                                                                                                    |          |
| Select e-delivery for all documents.                                                                                                    | tatements                                    | e-delivery. 🖤 Learn more about docum Trade Confirmations                                                                                                    | Tax Forms                                                                                                    | Notices & Disclosures                                                                                                    |          |
| Select e-delivery for all documents.                                                                                                    | tatements                                    | e-delivery.  Usam more about docum Trade Confirmations                                                                                                    | Tax Forms                                                                                                    | Notices & Disclosures                                                                                                    |          |
| Select e-delivery for all documents.  Select e-delivery for all documents.  Individual-1: Unchecked boxes indicate physical (pape types with unchecked boxes.                                                                                                    | itatements if * if delivery unless anoth     | Trade Confirmations                                                                                                    | Tax Forms                                                                                                    | Notices & Disclosures                                                                                                    | nent     |
| Setup 1: So Green Setect the documents<br>Setect e-delivery for all documents.<br>Individual-1 :<br>Unchecked boxes indicate physical (pape<br>types with unchecked boxes.<br>Another authorized party on this accour                                                                                                    | tatements                                    | Trade Confirmations Trade Confirmations  * * er authorized party on the account ha e e-delivery of this document type.                                                                                                    | Tax Forms                                                                                                    | Notices & Disclosures                                                                                                    |          |
| Select e-delivery for all documents. Select e-delivery for all documents. Individual-1 : Unchecked boxes indicate physical (pape types with unchecked boxes. *Another authorade party on this accourt *for excounts with multiple authorade yearty on this accourt *for excounts with multiple authorated yearty on this accourt *for excounts with multiple authorated yearty on this accourt *for excounts with authorated yearty on this accourt *for excounts with authorated yearty on this accourt *for excounts *for excounts *for | tatements                                    | Trade Confirmations Trade Confirmations  real-authorized party on the account ha e-e-dailvary of this document type, ances of the authorized party who has                                                                                                    | Tax Forms<br>Tax Forms<br>S elected e-delivery. Clicking "Sub<br>most recently updated the e-deliv                                | Notices 8. Disclosures<br>* *<br>mt* below will set paper delivery for any docun<br>any preferences will be applied to the account.  | nent     |
| Select and other select the documents<br>Select a-delivery for all documents.<br>Individual-1 :<br>Unchecked boxes indicate physical (pape<br>types with unchecked boxes.<br>* after accounts with multiple authorized                                                                                                    | tatements                                    | Trade Confirmations Trade Confirmations  Trade Confirmations  Trade Conf | Tax Forms<br>art forms<br>are a forms<br>s elected e-delivery. Clicking "Sub-<br>most recently updated the e-deliv                | Notices 8. Disclosures                                                                                                    | nent     |
| Select e-delivery for all documents.  Select e-delivery for all documents.  Individual-1 :  Unchecked boxes indicate physical (apper view of the unchecked boxes.  **for accounts with multiple authorized j  Selep 2: Your Email Address                                                                                                    | tatements                                    | Trade Confirmations Trade Confirmations Trade  | Tax Forms                                                                                                    | Notices 6. Disclosures<br>* *<br>mit* below will set paper delivery for any docum<br>ary preferences will be applied to the account. | nent     |
| Setup 1, so shawn Select the occuments Select a-delivery for all documents Select a-delivery for all documents Individual-1 : Unchecked boxes indicate physical (pape types with unchecked porties, this account **For accounts with multiple authorized for the authorized parties Setup 2: Your Email Address Famil address incheal charmefiewardion                                                                                                    | tatements  t   t   t   t   t   t   t   t   t | Trade Confirmations<br>Trade Confirmations<br>at "<br>rer authorized party on the account he<br>re dailwary of this document type,<br>ances of the authorized party who has                                                                                                    | Tax Forms<br>and Yours and delivery options<br>and "<br>s elected e-delivery. Clicking "Sub-<br>most recently updated the e-deliv | Notices & Disclosures<br>" " " " " " " " " " " " " " " " " " "                                                                       | <br>nent |

After you have read the Terms and Conditions, click the box **"I have read and agree to the Edward Jones consent to e-Delivery"** at the bottom of the page.

Next, click on the **Submit** button.

| Email address: michael borne@es                                                                                                    | wardiones com Change                                                                                                    |                                                                                                   |                                                    |                           |
|----------------------------------------------------------------------------------------------------|----------------------------------------------------------------------------------------------------|---------------------------------------------------------------------------------------------------|----------------------------------------------------|---------------------------|
| Lines address. michael.nome.per                                                                                                    | and gones.com <u>crunge</u>                                                                                                    |                                                                                                   |                                                    |                           |
| 📥 Step 3: Consent to E-delivery                                                                                                    |                                                                                                    |                                                                                                   |                                                    |                           |
| Scroll and read through the Agree<br>then check the box and Submit.                                                                         | ment below or open and read the PDF of the agreement;                                                                                                    | Download Adobe                                                                                    | 8 Download (PDF)<br>®Reader® for free              |                           |
| Edward Jones E-delivery T                                                                                                    | erms and Conditions                                                                                                    |                                                                                                   | <b>A</b>                                           |                           |
| These terms and conditions ("Ter<br>Terms, as well as by viewing or u<br>to, and do not change or modify,<br>Account Agreement(s) ("Account | ms") govern your receipt of certain account-related informatio<br>sing Edward Jones Online Access ("Online Access"), you accep<br>any other agreement between you and Edward Jones, includin<br>Agreement") and the Online Access Terms and Conditions. | n via electronic delivery. By a<br>t these Terms. These Terms a<br>ng but not limited to your Edv | agreeing to these<br>are in addition<br>vard Jones |                           |
| Edward Jones may change these<br>Access after these Terms are upo<br>reject such change by canceling                                        | Terms at any time and without notice by updating them on On<br>lated, you will be bound by such change. At the time of a chan<br>E-delivery.                                                                                                    | line Access. You agree that if<br>ge to these Terms, you have                                     | you use Online<br>the right to                     |                           |
| I have read and agree to the                                                                                                    | Edward Jones Consent to E-delivery                                                                                                    |                                                                                                   |                                                    |                           |
|                                                                                                    |                                                                                                    |                                                                                                   |                                                    |                           |
|                                                                                                    |                                                                                                    |                                                                                                   |                                                    |                           |
|                                                                                                    | Keep My Current Delivery Settings                                                                                                    | Submit>                                                                                           |                                                    |                           |
|                                                                                                    | Keep My Current Delivery Settings                                                                                                    | Submit>                                                                                           |                                                    |                           |
|                                                                                                    | Keep My Current Delivery Settings                                                                                                    | Submit                                                                                            | - II                                               |                           |
| erms at any time                                                                                                    | Keep My Current Delivery. Settings                                                                                                    | submit><br>ating them on                                                                          | Online Access                                      | . You agree               |
| erms at any time<br>ed, you will be l                                                                                                    | E and without notice by upda<br>bound by such change. At th                                                                                                    | ating them on<br>the time of a cl                                                                 | Online Access                                      | . You agree<br>Terms, yo  |
| erms at any time<br>ed, you will be l<br>deliverv.                                                                                          | Keep My Current Delivery Settings<br>e and without notice by upda<br>bound by such change. At th                                                                                                    | ating them on<br>the time of a cl                                                                 | Online Access<br>hange to these                    | s. You agree<br>Terms, yo |
| erms at any time<br>ed, you will be l<br>delivery.                                                                                          | Kees My Current Delivery Settings<br>e and without notice by upda<br>bound by such change. At th                                                                                                    | ating them on<br>the time of a cl                                                                 | Online Access<br>hange to these                    | . You agree<br>Terms, yo  |
| erms at any time<br>ied, you will be l<br>delivery.                                                                                         | Keep by Current Delivery Settings<br>e and without notice by upda<br>bound by such change. At th                                                                                                    | submit><br>ating them on<br>le time of a cl                                                       | Online Access<br>hange to these                    | s. You agree<br>Terms, yo |
| erms at any time<br>ed, you will be l<br>delivery.<br>Iward Jones Cor                                                                       | tees by Current Delivery Settings<br>e and without notice by upda<br>bound by such change. At th<br>nsent to E-delivery                                                                                                    | submit><br>ating them on<br>le time of a cl                                                       | Online Access<br>hange to these                    | s. You agree<br>Terms, yo |
| erms at any time<br>ed, you will be l<br>delivery.<br>Iward Jones Cor                                                                       | Kees My Current Delivery Settings<br>e and without notice by upda<br>bound by such change. At th<br>nsent to E-delivery                                                                                                    | submit)<br>ating them on<br>a time of a cl                                                        | Online Access<br>hange to these                    | s. You agree<br>Terms, yo |
| erms at any time<br>ed, you will be l<br>delivery.<br>Iward Jones Cor                                                                       | Kees My Current Delivery Settings<br>e and without notice by upda<br>bound by such change. At th<br>nsent to E-delivery                                                                                                    | submit)<br>ating them on<br>e time of a cl                                                        | Online Access<br>hange to these                    | a. You agree<br>Terms, yo |
| erms at any time<br>ed, you will be l<br>delivery.<br>dward Jones Cor                                                                       | tees by Current Delivery Settings<br>e and without notice by upda<br>bound by such change. At th<br>nsent to E-delivery                                                                                                    | submit)<br>ating them on<br>le time of a cl                                                       | Online Access<br>hange to these                    | s. You agree<br>Terms, yo |

A pop-up window will confirm your **preference change.** 

Your preferences have been updated.

You will now receive all the selected documents electronically.

If you encounter any issues during this process, please contact **Online Client Support** at **1-866-788-4880** or your branch.